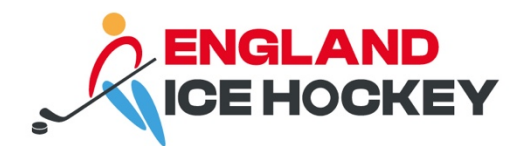

# GameDay Jersey Numbers

December 2023

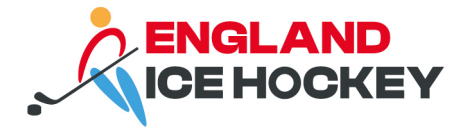

# Assigning jersey numbers in GameDay

# Step 1:

Log into your GameDay Passport account

|                                                                                                    | GAMEDAY<br>Dowered by Stacksport<br>Login to Passport                    |     |
|----------------------------------------------------------------------------------------------------|--------------------------------------------------------------------------|-----|
| En Contra de Caral de Caral de Caral de Caral de Caral de Caral de Caral de Caral de Caral de Caral de Caral de | nail Address *                                                           |     |
|                                                                                                    | email@address.com                                                        |     |
| Ple                                                                                                    | ase enter your email address                                             |     |
| Pa                                                                                                    | ssword * Forgot?                                                         |     |
|                                                                                                    | Password                                                                 |     |
| En                                                                                                    | ter your password                                                        |     |
|                                                                                                    | Login                                                                    |     |
|                                                                                                    | on't have an existing <b>Passport</b> account? Please register<br>below. |     |
| 305                                                                                                    | Register                                                                 | 1.0 |
|                                                                                                    | Privacy Policy<br>© Copyright GameDay. All rights reserved.              |     |

# Step 2:

Click on 'Membership and Competition Management'.

|                                                                                               | My Account                                                                                                    |                                                                                                    |
|-----------------------------------------------------------------------------------------------|----------------------------------------------------------------------------------------------------|----------------------------------------------------------------------------------------------------|
|                                                                                               |                                                                                                    |                                                                                                    |
| Membership & Competition<br>Management<br>Click here to access your organisation<br>database. | Results Entry & Live Scoring<br>Direct access to results entry and live<br>scoring for desktop, tablet and mobile. | Websites<br>Click to access your Standard and Advanced<br>Website permissions. Authorised users are<br>added automatically to Passport records. |
|                                                                                               |                                                                                                    | and the second second                                                                                                    |

#### Step 3:

Access your club's portal by clicking on the logo.

#### englandicehockey.com

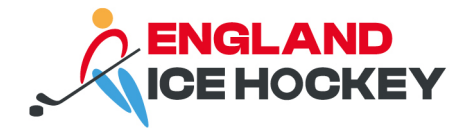

# Step 4:

| Test Club 1<br>Club   | ~ |      |                       | _            |             |               |                 |      |                    |                    |           | _           | AD                       |
|-----------------------|---|------|-----------------------|--------------|-------------|---------------|-----------------|------|--------------------|--------------------|-----------|-------------|--------------------------|
| Dashboard             |   | Memb | bers in Club 😬        | Hp_          |             |               |                 |      |                    |                    |           | View M      | ember Profile Portal NEW |
| 898 Members           | • |      |                       |              |             |               |                 |      | Showing Family Nam | e Including Season | Age Group | Member Type | Gender<br>All Genders    |
| List Members          |   |      | Anthra in Anna Intina | Land Finland | Family and  | Data of Disth | CondexIdentify  |      |                    |                    |           |             | A salars in Olda         |
| Request a Transfer    |   | 17   |                       | Gatte        | Pamiry name | Lucy of Birth | Gender Identity |      |                    |                    |           |             | Active in Club           |
| List Online Transfers |   |      |                       | David        | Davidson    | 06/01/1990    |                 |      |                    |                    |           |             |                          |
| Pending Registration  |   |      |                       | bano         | Created     | 11/01/1995    |                 |      |                    |                    |           |             |                          |
| List Accreditations   |   |      |                       | nalisei      | biecer      | 05/08/2007    |                 |      |                    |                    |           |             |                          |
|                       |   |      |                       | IJ           | нуре        | 05/06/2003    |                 |      |                    |                    |           |             |                          |
| Competitions          | • | Ca.  |                       | Spirit       | Level       | 03/05/1991    |                 |      |                    |                    |           | <b>~</b>    |                          |
| Teams                 |   | 2    |                       | Test         | 0'Test      | 25/05/1996    |                 |      |                    |                    |           | <b>V</b>    |                          |
| [2] Teams             |   | 5    |                       | Jimmy        | Recard      | 10/04/2001    |                 |      |                    |                    |           | <b>V</b>    | <b>V</b>                 |
| D Communications      |   | R    |                       | Test         | Unattached  | 01/01/1994    |                 | Male |                    |                    |           |             |                          |
| Registrations         |   | đ    |                       | Without      | Unattached  | 06/06/1994    |                 |      |                    |                    |           |             |                          |
| (P. Banarta           |   |      |                       | Derek        | Zoolander   | 14/07/1996    |                 |      |                    |                    |           | <b>v</b>    |                          |
| 6 Reports             |   |      |                       |              |             |               |                 |      |                    |                    |           |             |                          |

From the members' menu, click on 'List Members'.

# Step 5:

Click the Club # row next to the Member that you want to add a number for

| Test Club 1<br>Club   | • |      |                       | _               |             |               |                 |              |                    |                               |                 | _              | ADD                      |
|-----------------------|---|------|-----------------------|-----------------|-------------|---------------|-----------------|--------------|--------------------|-------------------------------|-----------------|----------------|--------------------------|
| Dashboard             | • | Memb | ers in Club 💾         | 4p              |             |               |                 |              |                    |                               |                 | View M         | ember Profile Portal NEW |
| 898 Members           |   |      |                       |                 |             |               |                 | _            | Showing Family Nam | e Including Season<br>2023/24 | Age Group       | . Member Type  | All Genders              |
| List Members          |   |      |                       |                 |             |               |                 |              |                    |                               |                 |                |                          |
| Request a Transfer    |   |      | Active in Association | Legal Firstname | Family name | Date of Birth | Gender Identity | Assigned Ger | Club #             | ason Coach?                   | Season Manager? | Season Player? | Active in Club           |
| List Online Transfere |   |      |                       | Gaffer          | Bossman     | 01/05/1974    |                 |              |                    | J                             |                 |                |                          |
| List Online Transfers |   | đ    |                       | David           | Davidson    | 06/01/1990    |                 |              |                    | D                             |                 |                |                          |
| Pending Registration  |   |      |                       | Hansel          | Gretel      | 11/01/1985    |                 |              |                    | 2                             |                 |                |                          |
| List Accreditations   |   | đ    |                       | DJ              | Hype        | 05/06/2003    |                 |              |                    | 0                             |                 |                |                          |
| ♀ Competitions        |   |      |                       | Spirit          | Level       | 03/05/1991    |                 |              |                    | 0                             |                 |                |                          |
| 2 Teams               |   | ā    |                       | Test            | 0'Test      | 25/05/1996    |                 |              |                    | 2                             |                 | <b>V</b>       |                          |
|                       |   | 2    |                       | Jimmy           | Recard      | 10/04/2001    |                 |              |                    | 0                             |                 |                |                          |
|                       |   | 2    |                       | Test            | Unattached  | 01/01/1994    |                 | Male         |                    | 0                             |                 |                |                          |
| Registrations         | • |      | <b>V</b>              | Without         | Unattached  | 06/06/1994    |                 |              |                    | 0                             |                 |                |                          |
| 🖉 Reports             |   | ۵    |                       | Derek           | Zoolander   | 14/07/1996    |                 |              |                    |                               |                 |                |                          |

#### Step 6:

Type in the number you want to assign to the member. After entering the number click anywhere else in the grid and wait for the box to turn green.

#### Step 7:

The member will then automatically have a number assigned when they are entered into games.

#### Step 8:

To do this at team level, follow the same steps but select the team member screen from the menu on the left.

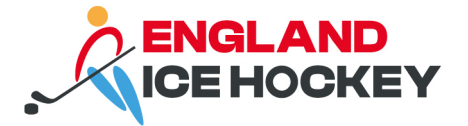

Please note: if the player has the same number at both club and team level, then you just need to fill out the club number field. Both of these are listed as sometimes players have different team numbers as they play in multiple teams and may use a different number for each team- their club number will be the main number that they use or for those that only play in one team throughout the whole season.